# Mini-P Bluetooth firmware upgrade tutorial

## Notice:

We've received some of your feedback on the disconnection of the Mini-P and the MOZA Master App. For those who can't find & connect the Mini-P with the Master App, please kindly try to upgrade the bluetooth firmware of your smartphone. Here below is the Mini-P bluetooth firmware upgrade tutorial for Android system.

## **Preparation:**

- 1. An Android Phone.
- 2. A Mini-P gimbal.

#### Steps:

1. Scan QR code and download app (click the green button to download), then

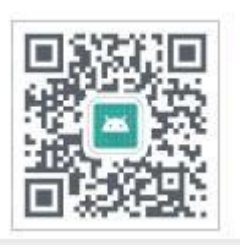

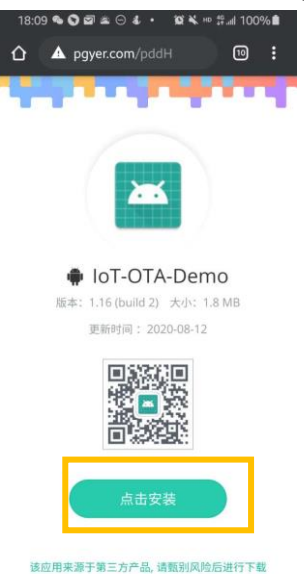

install the app.

- 2. Turn off the gimbal.
- 3. Press and hold the center button, do not release the joystick. Then press the

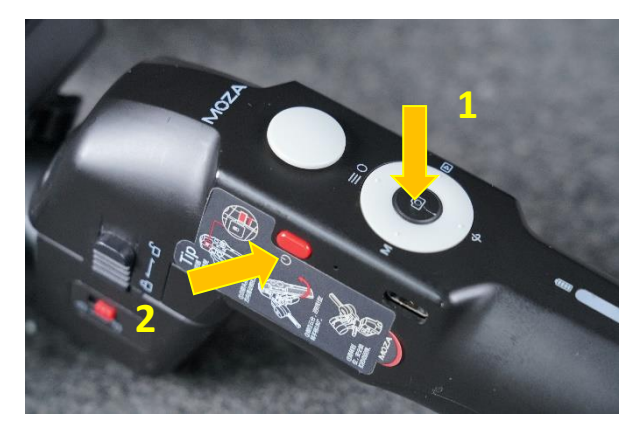

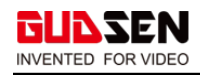

**power button.** The Led light will be flashing in blue-green-orange. Now the gimbal is in boot mode.

3. Open the IoT-OTA-Demo APP.

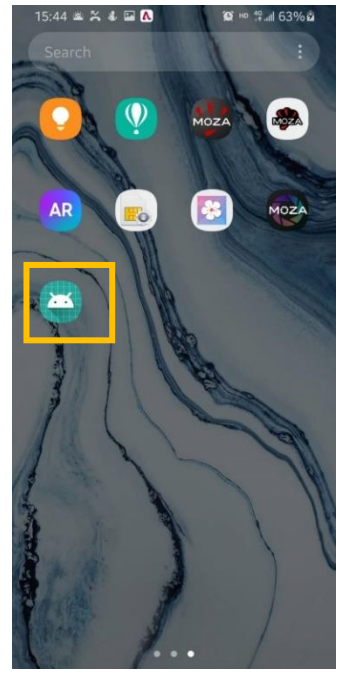

- 8. Click Scan in the app
- 9. Choose your gimbal, the app will automatically connect your gimbal.

| 14:46 🛎 🕹 ሌ | 14:46 🛎 🕹 🖬 ሌ                                                                                                    | 🏵 HD 🞋 atl 51% 着 |
|-------------|----------------------------------------------------------------------------------------------------|------------------|
| ΟΤΑ         |                                                                                                    | АТС              |
|             | MOZA-Mini-P-0552<br>C0:15:83:19:13:CD                                                                                                    |                  |
|             | CU: 15:83:19:13:CD<br>Unknown<br>11:82:9C:F1:7D:7C<br>Unknown<br>71:62:69:C5:89:4C<br>Unknown<br>70:90:49:6A:BB:B2<br>Unknown<br>07:0E:C7:64:FE:76<br>Unknown<br>05:04:F9:41:E8:1D<br>Unknown<br>0E:86:24:27:D5:F9<br>Unknown<br>13:BB:5D:A3:D8:12<br>Unknown<br>13:BB:5D:A3:D8:12<br>Unknown<br>44:58:C2:8C:23:FF<br>Unknown<br>70:96:F8:1D:78:73<br>Unknown<br>15:64:DE:D9:44:95<br>Unknown<br>15:64:DE:D9:44:95<br>Unknown<br>15:64:DE:D9:44:95<br>Unknown<br>7A:40:68:E3:B3:0F<br>Unknown<br>43:21:64:93:EA:5C<br>Unknown<br>4E:A2:21:D8:9D:EB<br>Unknown |                  |
| SCAN        | 52:97:E2:80:33:71<br>S                                                                                                    | CAN              |

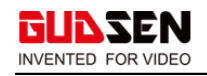

#### 10. Then Choose the device name end with OTA.

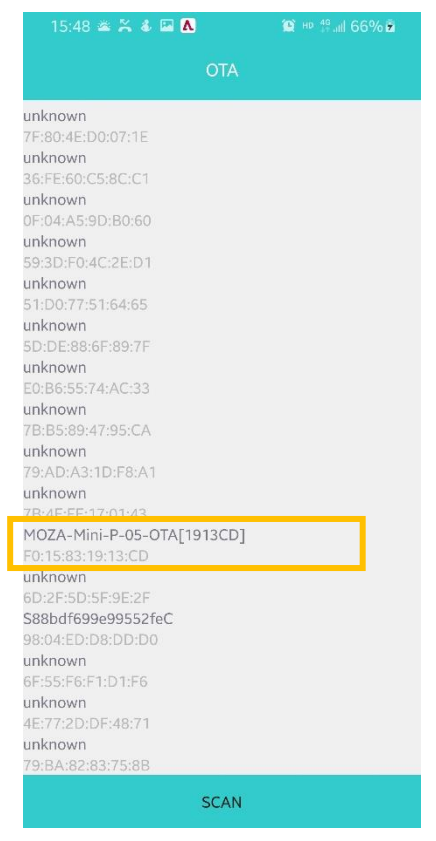

11. The App will automatically OTA the firmware to the gimbal.

| 14:49 <b>≊ &amp; ⊠</b> | <b>∧</b><br>OTA            | û H¤ ∯.al 50%∎            |
|------------------------|----------------------------|---------------------------|
| device name:           | MOZA-Mini-<br>D1           | P-05-OTA[1913C            |
| MAC: F0:15:83          | :19:13:CD                  |                           |
| current versio         | on:                        |                           |
| /s<br>file name: BF    | torage/emul<br>R_2102e(A02 | ated/0/<br>?)_CN_200715_r |
| C OTA<br>start OTA     |                            |                           |
| 70%                    |                            | 70/100                    |
|                        |                            |                           |
|                        | OTA service fou            | nd                        |
|                        |                            |                           |

12 Once OTA finished, power off your gimbal and exit the app. Bluetooth firmware upgrade complete. You may enjoy your gimbal right now.